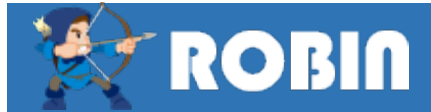

工事データの印刷

工事印刷を「発注機関・年度」画面の工事一覧から直接印刷機能を呼び出し、帳票印刷が出来るようになりました。 従来のように工事データを予め読込んでおく必要がなく時間短縮が可能となりました。

## ● 新機能による帳票印刷の手順

新機能では工事データをROBINに読み込まなくてもそのまま帳票メニューを表示することができます。

| Robin - [一般土木] 稜篁「工事番号:00119 工事名:第5号県単河川等防災工事(前川0県債)」 |                                                                 |                     |                      |          |                                             |  |  |  |
|-------------------------------------------------------|-----------------------------------------------------------------|---------------------|----------------------|----------|---------------------------------------------|--|--|--|
| 新規作成                                                  | 資材一覧 正事複写                                                       | H 工事保存              | 🚔 工事印刷               | ☐ 再計算    | †算 シューザー工事書出 🚽 登録単価読込 小 🏋 大 🐼 🛚             |  |  |  |
| 名 北薩②(                                                | 宮之城) 発注機関 県                                                     | !<br>土木             | 単価適用日 令和0            | 6年02月01日 | 3 価格刊行物 令和06年02月 作成日 2024/03/04 ∨ 明細表示行数 ④3 |  |  |  |
| <mark>注稿開 年度</mark> 工事名·積算条件 直接工事費   共通仮設費            |                                                                 |                     |                      |          |                                             |  |  |  |
|                                                       |                                                                 |                     |                      |          |                                             |  |  |  |
| 争一頁                                                   |                                                                 | 全年し、全発注・            | <del>元 0</del> 約13.2 | AL I     |                                             |  |  |  |
| 工事悉号                                                  | 丁事名                                                             | <u>         作成日</u> |                      |          |                                             |  |  |  |
|                                                       | エデロ<br>主送前側, 鶴安須穂特洲持修建工事                                        | 0004 (00 (15        | 月上士                  | - 11     |                                             |  |  |  |
| 00083                                                 | 中週別畑、調全線舗装維持修繕工手<br>主送五次、山田線舗装維持修繕工事                            | 2024/02/15          | 県工不                  | - 11     | 積算種別 ─般土木 >                                 |  |  |  |
| 00084                                                 | 1月月日八、山田稼舗衣碓村修繕工争                                               | 2024/02/15          |                      | - 11     |                                             |  |  |  |
| 00086                                                 | 「お41000になどりの追うくり未労安託(U栄                                         | 2024/02/16          |                      | - 11     | 発注機関 県土木 🗸                                  |  |  |  |
| 00087                                                 | ▶ 11 352 004 1000 CQC 900 但 3 19未初<br>D6 2 15 180 740- ク目崎地区 ト法 | 2024/02/16          | 宋上小<br>  国土杰通少       |          |                                             |  |  |  |
| 00089                                                 | 市道隈之城, 宣战狼貓炸維持修繕工                                               | 2024/02/08          | 国工文通省<br>目十末         | - 11     | 少街週用牛皮 2023 ~                               |  |  |  |
| 00089                                                 | 市道航空舰 高频源 晶效准 计影唱工                                              | 2024/02/21          | 県土木                  | -        | 経費適用年度 2023 🗸 🗸                             |  |  |  |
| 00000                                                 | 市道市加 副单颌晶裂植 计移动工学                                               | 2024/02/21          |                      | - 11     |                                             |  |  |  |
| 00000                                                 | 「海田産業」温之元第一地区土地区                                                | 2024/02/22          | 県土木                  | - 11     | 機械損料適用年度 2023 ──                            |  |  |  |
| 00092                                                 | 「サポートワン」湯之元第一地区土地区                                              | 2024/02/23          | 県十木                  | - 11     |                                             |  |  |  |
| 00100                                                 | 田島R5・6度屋管内植栽管理工事(                                               | 2024/02/29          | 国土交通省                |          | □ 明細書を単価表形式で作成する(さつま町など                     |  |  |  |
| 001.09                                                | 地方創生道整備推進交付金事業大                                                 | 2024/03/01          | 県土木                  | - 11     |                                             |  |  |  |
| 00110                                                 | 事業間連携砂防等(火山砂防)工事(                                               | 2024/03/01          | 県十木                  |          | PDF/Excel設計書読込                              |  |  |  |
| 00111                                                 | 第1号外県単河川等防災工事(稲荷                                                | 2024/03/01          | 県土木                  |          |                                             |  |  |  |
| 00112                                                 | 第1号外県単河川等防災工事(稲荷                                                | 2024/03/01          | 県土木                  |          | デーユーザー 工事読込                                 |  |  |  |
| 00113                                                 | 第4号外県単河川等防災工事(永田                                                | 2024/03/01          | 県土木                  |          |                                             |  |  |  |
| 00114                                                 | 地方料                                                             |                     |                      |          |                                             |  |  |  |
| 00115                                                 | 地方料 ①印刷する工事を                                                    | 右クリック               |                      |          |                                             |  |  |  |
| 00119                                                 | 第5号。                                                            | 2021/00/01          | All states of the    |          |                                             |  |  |  |
| 00120                                                 | 第4号里************************************                        | 2024/03/04          | 県土木                  |          |                                             |  |  |  |
| 00121                                                 | 地方創生道整備推進交付金事業                                                  | 2024/03/04          | <b>退</b> +末          |          |                                             |  |  |  |
| 00122                                                 | 町単独愛宕下船木線舗装工事5-                                                 | 工事印刷                |                      |          | 次へ                                          |  |  |  |
| <mark>AL</mark> 最終更新                                  | 折日:2024/04/22 7:44:13                                           | 工亊削除                |                      |          |                                             |  |  |  |
|                                                       |                                                                 | 共通仕様(               | SVデータ出力              |          | ②工事印刷を選択                                    |  |  |  |
|                                                       |                                                                 | デキスパート              | KSDXデータ出力            |          |                                             |  |  |  |

## 直ぐに、帳票メニュー(内訳書式選択画面)が表示されます、、、。

| 💢 Robin - [一般土木] 積重「工事番号:00119 工事名:第5号県単河川等防災工事(前川0県債)」 - 🗆 🗙 |                                              |                   |  |  |  |  |  |  |
|---------------------------------------------------------------|----------------------------------------------|-------------------|--|--|--|--|--|--|
| 新規作成     「資材一覧 工事                                             | 夏安 📙 工事保存 🚔 工事印刷 🔤 再計算 📝 ユーザー・ボール・レーズ へのみどのか | *** 🕺 文字 大 🐼 閉じる  |  |  |  |  |  |  |
|                                                               |                                              |                   |  |  |  |  |  |  |
|                                                               |                                              |                   |  |  |  |  |  |  |
|                                                               | K Bobin - [一般±木]内訳書式選択                       | 1                 |  |  |  |  |  |  |
| 工事一覧                                                          |                                              |                   |  |  |  |  |  |  |
|                                                               | 🛛 🥐 ヘルブ 🛛 実行 💮 閉じる 👘                         |                   |  |  |  |  |  |  |
| 工事番号 工事名                                                      |                                              |                   |  |  |  |  |  |  |
| 00083 市道前畑· 鶴峯線舗装維持修繕                                         |                                              |                   |  |  |  |  |  |  |
| 00084 市道百次·山田線舗装維持修繕                                          |                                              |                   |  |  |  |  |  |  |
| 00085 ふれあいとゆとりの道づくり業務委託                                       | ● 工事見積書・内訳書印刷                                | ~                 |  |  |  |  |  |  |
| 00086 【付箋】ふれあいとゆとりの道づくり業                                      |                                              |                   |  |  |  |  |  |  |
| 00087 R6.2.15 180,740- 久見崎地区                                  | ○ 丁本目誌者 (今任誌答)                               |                   |  |  |  |  |  |  |
| 00088 市道隈之城·高城線舗装維持修                                          |                                              |                   |  |  |  |  |  |  |
| 00089 市道前畑· 鶴峯線舗装維持修繕                                         |                                              |                   |  |  |  |  |  |  |
| 00090 市道百次·山田線舗装維持修繕                                          | ○ 点在見積書(一般管埋費のみ合併積算)                         |                   |  |  |  |  |  |  |
| 00091 [海田産業]湯之元第一地区土地                                         |                                              |                   |  |  |  |  |  |  |
| 00092 [サポートワン]湯之元第一地区土                                        | ○ 入札時提出用工事内訳書印刷                              |                   |  |  |  |  |  |  |
| 00100 田島R5·6鹿屋管内植栽管理工                                         |                                              | 「表形式で作成する(さつま町など) |  |  |  |  |  |  |
| 00109 地方創生道整備推進交付金事第                                          | ○ 調査基準価格印刷                                   |                   |  |  |  |  |  |  |
| 00110 事業間連携砂防等(火山砂防)工                                         | 0                                            | el設計書読込           |  |  |  |  |  |  |
| 00111 第1号外県単河川等防災工事(利                                         |                                              |                   |  |  |  |  |  |  |
| 00112 第1号外県単河川等防災工事(利                                         | ○ 変更見積書(落札率を考慮)                              | 工事読込              |  |  |  |  |  |  |
| 00113 第4号外県単河川等防災工事(元                                         |                                              |                   |  |  |  |  |  |  |
| 00114 地方特定道路整備工事(山田R                                          | ○ 使用資材一覧表                                    |                   |  |  |  |  |  |  |
| 00115 地方特定道路整備工事(山田R                                          |                                              |                   |  |  |  |  |  |  |
| 00119 第5号県単河川等防災工事(前)                                         | ○ 纵今帷 亜                                      |                   |  |  |  |  |  |  |
| 00120 第4号県単河川等防災工事(穴)                                         |                                              |                   |  |  |  |  |  |  |
| 00121 地方創生道整備推進交付金事第                                          |                                              |                   |  |  |  |  |  |  |
| 00122 町単独愛宕下船木線舗装工事5                                          | ○ 変更点在見積書(落札率を考慮)                            | 次へ 🔪              |  |  |  |  |  |  |
| <b>LOCAL</b> 最終更新日:2024/04/22 7:44:13                         |                                              |                   |  |  |  |  |  |  |
|                                                               | <mark>旨 LOCAL</mark>                         |                   |  |  |  |  |  |  |